# Guía de inicio rápido DX30

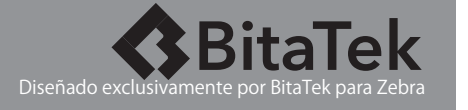

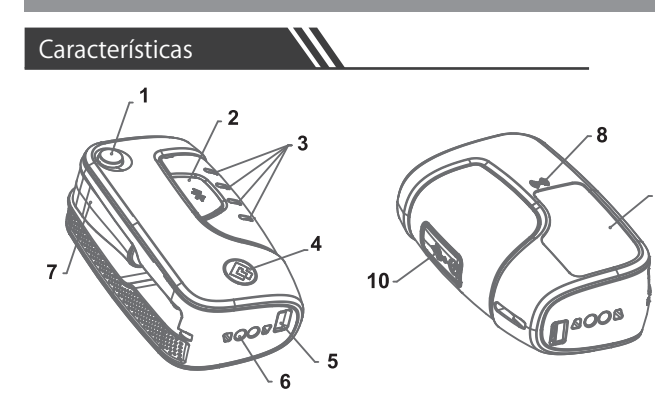

1.Botón de eyección del conector DEX 2 Botón de función Bluetooth

- 3.Indicadores LED de nivel de batería
- 4.Indicador LED de estado de Bluetooth
- 5.Enganche p/anillo de llavero

## 6.Contactos para carga 7.Conector DEX 8.Ubicación de antena NFC 9.Etiqueta del producto 10.Conector USB

## Encendido del DX30

1. Pulse el botón de eyección a fin de extender el conector DEX.

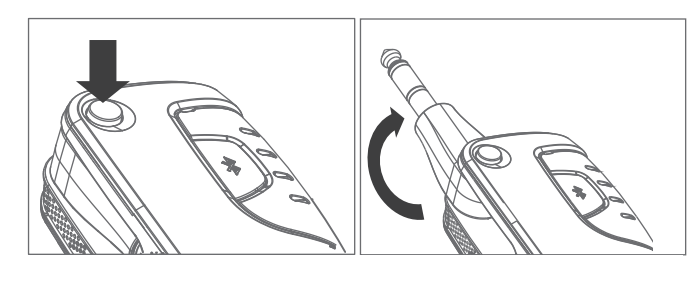

# Apagando el DX30

1. Mantenga presionado el botón para desbloquear el conector DEX mientras gira el conector a la posición cerrada.

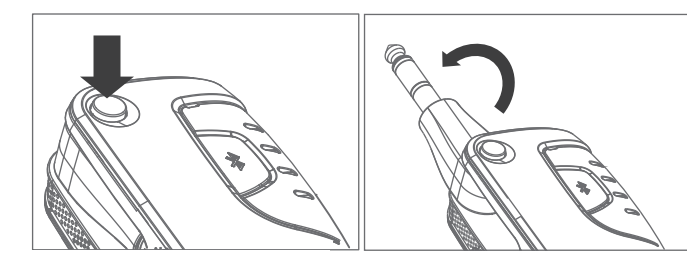

## Nivel de batería

Si desea consultar el nivel de batería disponible mientras el DX30 está apagado, pulse dos veces el botón de función Bluetooth.

Los cuatro LED verdes le mostrarán el nivel restante de batería:

- 0 ~ 25 %: 1er LED encendido
- 25 % ~ 50 %: 1er y 2do LED encendidos
- 50 % ~ 75 %: 1er, 2do y 3er LED encendidos
- 75 % ~ Completa: 1er, 2do, 3er y 4to LED encendidos

Una vez el nivel restante de batería sea bajo, el primer LED parpadeará con cierta lentitud.

Cuando la batería ha cargado por completo, los cuatro LED están ENCENDIDOS.

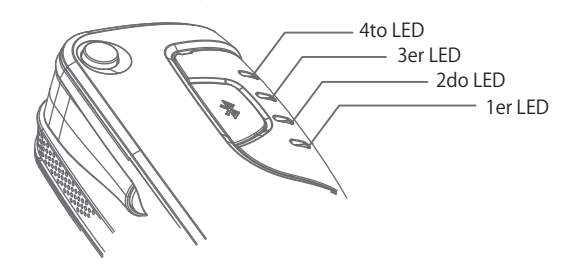

## Indicador LED de estado de Bluetooth

Indicador LED de estado de Bluetooth El indicador LED de estado Bluetooth (que se activa mientras el DX30 está ENCENDIDO) emplea secuencias distintivas de luz a fin de indicar los siguientes estados: Encendido fijo: no emparejado Parpadeo veloz: detectable y listo para emparejar Doble parpadeo: emparejado y listo para el DEX Parpadeo lento: transfiriendo datos Parpadeo

Blinking BOOOL

## Uso de un anillo de llavero

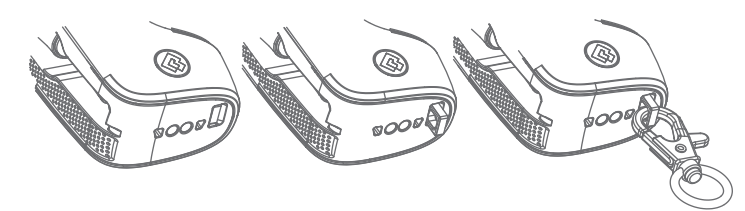

## Emparejamiento del DX30 con un terminal móvil

Es posible utilizar tres métodos distintos a fin de emparejar el DX30 con un terminal móvil:

1.Utilizar el terminal móvil con el fin de escanear el código de barras ubicado del lado posterior del DX30.

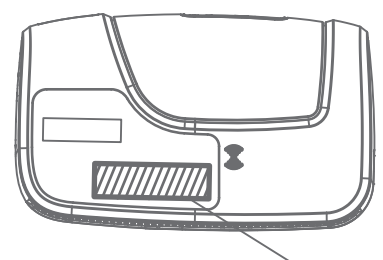

Escanee este código de barras a fin de emparejar

"Tenga en cuenta: el emparejamiento del DX30 con un terminal móvil anfitrión requerirá de cierto software adicional de Zebra:

1.Se recomienda una aplicación independiente que está disponible.

2.A fin de completar la secuencia de emparejamiento, siga las indicaciones brindadas a través de los mensajes mostrados en el terminal Zebra."

2.Coloque un terminal móvil en contacto con el icono de antena NFC del lado posterior del DX30

> Coloque sobre este icono para emparejar con NFC

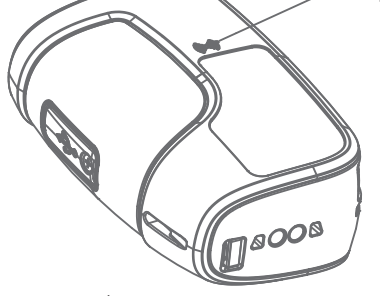

"Tenga en cuenta:

El emparejamiento del DX30 con un terminal móvil anfitrión por medio de NFC se ve restringido únicamente a terminales Zebra equipados con NFC. Consulte la guía de usuario del terminal en cuestión a fin de asegurarse de que el mismo esté equipado con NFC.

El emparejamiento del DX30 con un terminal Zebra anfitrión

en conformidad requerirá de cierto software adicional de Zebra:

- 1.Se recomienda una aplicación independiente que está disponible. 2.A fin de completar la secuencia de empareiamiento, siga las indicaciones brindadas a través de los mensajes mostrados en el terminal Zebra.
- 3. Siga el proceso de configuración de Bluetooth del terminal móvil.

## Carga del DX30

Uso del cable de carga (accesorio opcional):

- 1.Retraiga el conector DEX.
- 2.Conecte el extremo en forma de copa del cable
- de carga del lado inferior del DX30.
- 3.Conecte el otro extremo del cable de carga con el adaptador de corriente a conectar en la pared
- (un puerto estándar para portátil no funciona).
- 4.Conecte el adaptador de corriente en una toma de CC.
- 5.El DX30 comenzará a cargar de manera automática.

La batería de 620 mAh quedará cargada en algo menos de 3 horas.

#### Uso del cargador de 4 puertos (accesorio opcional):

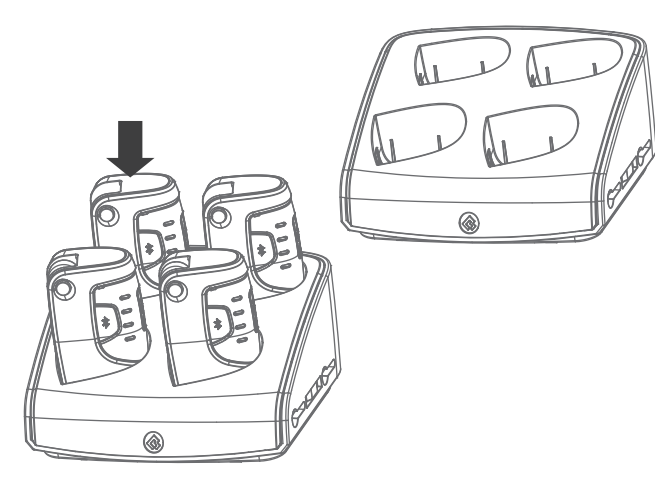

#### 1.Retraiga el conector DEX.

- 2. Asegúrese de que el cargador de 4 puertos esté conectado a una toma de CA.
- 3.Inserte el DX30, con los contactos de carga mirando hacia abajo, en uno de los puertos de carga.
- 4.El DX30 comenzará a cargar de manera automática. La batería de 620 mAh quedará cargada en algo menos de 3 horas.

## Puerto USB

#### •Nota importante: el puerto USB admite únicamente I/O (entrada v salida) de datos para la actualización del software del DX30 pero no es útil para su carga.

Ambiente •Temperatura de operación: -20 ~ 50 °C

•Humedad: 5 % ~ 90 % sin condensación •Sellado: estándar IP65

## **DX30 REGULATERY GUIDE**

# Federal Communications Commission (FCC) Statement

residential installation.

This equipment generates, uses and can radiate radio frequency energy and, if not installed and used in accordance with the instructions, may cause harmful interference to radio communications. However, there is no guarantee that interference will not occur in a particular installation. If this equipment does cause harmful interference to radio or television reception, which can be determined by turning the equipment off and on, the user is encouraged to try to correct the interference by one or more of the following measures:

-Reorient or relocate the receiving antenna.

-Increase the separation between the equipment and receiver. -Connect the equipment into an outlet on a circuit different from that to which the receiver is connected.

## FCC RF Radiation Exposure Statement:

- 1. This Transmitter must not be co-located or operating in conjunction with
- 2. This equipment complies with FCC RF radiation exposure limits set

forth for an uncontrolled environment. This equipment should be installed and operated with a minimum distance of 20 centimeters between the radiator and your body.

- that may cause undesired operation of the device.
- Canada. Industrie Canada (IC)

This Class B digital apparatus complies with Canadian ICES-003 Cet appareil numérique de classe B est conforme à la norme NMB-003.

This device complies with Industry Canada licence-exempt RSS standard(s). Operation is subject to the following two conditions:

- anv interference.
- including interference that may cause undesired operation of the device Le présent appareil est conforme aux CNR d'Industrie Canada applicables auxappareils radio exempts de licence.L'exploitation est autorisée aux deux conditions suivantes:

- doit accepter tout brouillage
- adioélectrique subi, même si le brouillage est susceptible d'en compromettre le fonctionnement.

- Cet équipement est conforme aux limites d'exposition aux rayonnements IC établies pour un environnement non contrôlé. Cet équipement doit être installé et utilisé avec un minimum de 20 cm de

#### MEXICO

- "La operación de este equipo está sujeta a las siguientes dos condiciones:
- (1) es posible que este equipo o dispositivo no cause interferencia perjudicial y (2) este equipo o dispositivo debe aceptar cualquier
- interferencia, incluyendo la que pueda causar su operación no deseada"

1

1

Т

1

device compliance with the following harmonized European standards. Health: EN 62479:2010

- Safety: EN 60950-1:2006+A11:2009+A1:2010+A12:2011+A2:2013
- Radio: EN 300 328 V1.8.1:2012, EN 302 291-1/-2 V1.1.1:2005

The following CE marking is valid for EU harmonized telecommunications